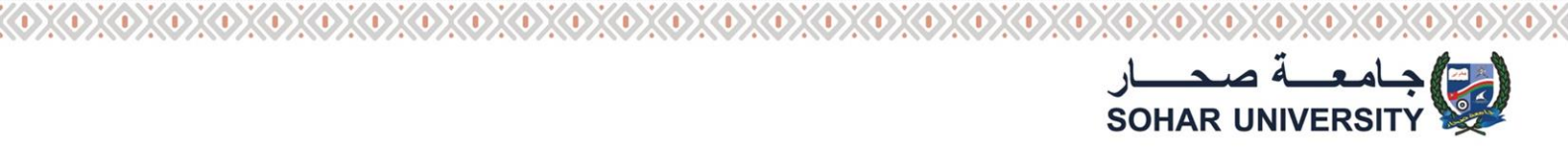

# HOW TO USE DISCCUSION FORUM ON SULMS

#### After Login by Student id and password choose your course from My Courses Tab

| SCHARE INVESSITY                                                              | l ♣ Q. Global search L stu          |
|-------------------------------------------------------------------------------|-------------------------------------|
| A My courses v My bookmarks v                                                 | 4 En 🗸                              |
| Deshboard                                                                     |                                     |
| Stie home Calendar Badger Al courses                                          |                                     |
| Directed Remote Learning – Induction Program                                  | e My courses                        |
| Faculty of Business                                                           | BUMG3107-2019S2 Operations          |
| Faculty of Computing and IT                                                   | ■ ENGL4212- Methods of Section 2015 |
| Faculty of Education and Arts                                                 | All courses                         |
| Faculty of Engineering                                                        | i Latest bodone                     |
| Faculty of Language Studies                                                   | You have no badges to display       |
| Faculty of Law                                                                |                                     |
| General Foundation Program                                                    |                                     |
| SU is here to support you during your remote learning! You can find contact d | etails and more                     |

#### **Click on Students Discussion Forum**

|                                                | Please click                                                                                                    |                                                                                           |                     |
|------------------------------------------------|----------------------------------------------------------------------------------------------------|-------------------------------------------------------------------------------------------|---------------------|
| - Nobe reducers                                | The Experience Curve<br>A Level Basines                                                                                                    | 2                                                                                         |                     |
|                                                | Practice Exercises                                                                                                    |                                                                                           |                     |
|                                                | F Students Discussion Forum<br>Hello Dear St<br>please come the Discussion Forum on SULMS.                                                                                                    | I will assign to you. If you have a question,                                             |                     |
|                                                | Task Three-Assessment<br>Dear Students<br>To do the assessment, you need to open the MS Word file and read it carefully. Please                                                                                                    | e note that the assessment should be done                                                 | <b>a</b><br>1       |
|                                                | Individually:<br>• In your task assessments, you must write your information (Full Name & Student I<br>SULMS by the due date in a Microsoft Word file <u>ary</u> you can write by hand and take<br>• You must submit your answers by the due date.<br>• There is no limit for the number of words.<br>Good Luck | ID) correctly and submit the completed task on<br>a picture and then upload it on SULINS. |                     |
|                                                |                                                                                                    |                                                                                           |                     |
|                                                |                                                                                                    |                                                                                           |                     |
| نځي نيلرك<br>ENGAGING * TRANSFORMING * SERVING |                                                                                                    | Towards a Knowledge Nation 🔹 🔹                                                            | نحوبناء أمة معرفة 🏼 |
| <b>f</b> Sohar University,                     | Oman 🔹 🔰 @Soharuniv 🔹 🖸 @So                                                                                                    | oharuniversity_Oman 🖕 🚭 su.edu.om                                                         | • 🕿 26850100        |

## Click as picture shown below if you want to create a discussion forum

| lide sidebarr | Dashboard > My courses > BUMG3107-201952                                                                                                    | > Task 3: Time Study Method and Learnin<br>All courses | g Curve > Students Discussion      | Forum                     | Search forums                                                                                      |             |
|---------------|----------------------------------------------------------------------------------------------------|--------------------------------------------------------|------------------------------------|---------------------------|----------------------------------------------------------------------------------------------------|-------------|
|               | Course dashboard<br>Students Discussion Forum<br>Hello Dear Students. Here, you can ask your p<br>come to the Students Discussion Forum on S | ossible questions about the tasks t                    | hat I will assign to you. If yo    | a have a question, please | C Administration<br>Conum administration<br>Optional subscription<br>Subscribe to this forum       | s<br>1      |
|               | The due date for posting to this forum was<br>Add a new discussion top:                                                                      | Fridey, 12 June 2020, 11:59 PM.                        | Last nost 1                        | Reclies Subscribe         | Navigation     Dashboard     Site home     Site pages     Monorgan                                 | 6<br>i<br>• |
|               | Possible questions                                                                                                    | Reza Farhang Farzip<br>30 May 2020                     | Reza Farhang Farzip<br>Bo May 2020 | • • •                     | <ul> <li>■ guodases</li> <li>&gt; Buticipants</li> <li>♥ Badges</li> <li>♥ Competencies</li> </ul> |             |
|               | Practice Exercises                                                                                                    | Jump to                                                | ÷                                  | Task Three-Assessment ►   | Grades General Task 1: Successfully developing Process chart and                                   |             |

Click as picture shown below, if you wish to join previously created discussion forum

|                                                         |                                                                                               |                                              |                                    | 0                         |                                                                           |                   |    |
|---------------------------------------------------------|-----------------------------------------------------------------------------------------------|----------------------------------------------|------------------------------------|---------------------------|---------------------------------------------------------------------------|-------------------|----|
| (e)pere                                                 | Dashboard >My courses > BUMG3107-201962 3                                                     | > Task 3: Time Study Method and Learnin      | ng Curve > Students Discussion     | Forum                     | Search forums                                                             |                   |    |
| Hide sk                                                 | Dasnooard Site nome Calendar Badges                                                           | All courses                                  |                                    |                           |                                                                           |                   |    |
|                                                         | Course dashboard                                                                              |                                              |                                    | 0                         | d Administration                                                          |                   |    |
|                                                         | Students Discussion Forum                                                                     |                                              |                                    |                           | <ul> <li>✓ Forum administration</li> <li>Optional subscription</li> </ul> | 8                 |    |
|                                                         | Hello Dear Students. Here, you can ask your po<br>come to the Students Discussion Forum on SU | ossible questions about the tasks t<br>ULMS. | that I will assign to you. If yo   | u have a question, please | Subscribe to this forum                                                   | <b>*</b>          |    |
|                                                         | The due date for posting to this forum was                                                    | Friday, 12 June 2020, 11:59 PM.              |                                    |                           | Avigation                                                                 | 1                 |    |
|                                                         | Add a new discussion topic                                                                    |                                              |                                    |                           | <ul> <li>✓ Dashboard</li> <li></li></ul>                                  | •                 |    |
|                                                         | Discussion                                                                                    | Started by                                   | Last post ↓                        | Replies Subscribe         | <ul> <li>Site pages</li> <li>My courses</li> </ul>                        |                   |    |
|                                                         | Possible questions                                                                            | Reza Farhang Farzip<br>30 May 2020           | Reza Farhang Farzip<br>30 May 2020 | • • •                     | BUMG3107-2019S2     Participants                                          |                   |    |
|                                                         | ~'''                                                                                          |                                              |                                    |                           | Competencies                                                              |                   |    |
|                                                         | Practice Exercises                                                                            | Jump to                                      | ÷                                  | Task Three-Assessment ►   | ⊞ Grades<br>> General                                                     |                   |    |
|                                                         |                                                                                               |                                              |                                    |                           | <ul> <li>Task 1: Successfully<br/>developing Process chart and</li> </ul> |                   |    |
|                                                         |                                                                                               |                                              |                                    |                           | 5 T1. 9. 9                                                                |                   |    |
|                                                         |                                                                                               |                                              |                                    |                           |                                                                           | 2                 |    |
|                                                         |                                                                                               |                                              |                                    |                           |                                                                           |                   |    |
|                                                         |                                                                                               |                                              | $\gg$                              |                           | Sohar Univers                                                             |                   | _  |
|                                                         |                                                                                               |                                              |                                    |                           |                                                                           |                   | n  |
|                                                         |                                                                                               |                                              |                                    |                           |                                                                           |                   |    |
| نخدم في غيبر نشارك<br>ENGAGING • TRANSFORMING • SERVING |                                                                                               |                                              | X Towar                            | ds a Knowled              | dge Nation 🔹 🔹                                                            | نحوبناء أمة معرفة | ** |
| <b>f</b> Sobar University                               | Oman 🔹 💓 @Sok                                                                                 | aruniy 🔒 🗊                                   | @Soharuni                          | versity Omar              | n 🔹 🛲 su.edu.om                                                           | <b>7</b> 26850100 |    |

### Click on reply to post your comments

|                                                                                                    | 0                     | Search forums                                                                |
|----------------------------------------------------------------------------------------------------|-----------------------|------------------------------------------------------------------------------|
| Custocard Ste home Calendar Badges All courses                                                                                                    |                       |                                                                              |
| Course dashboard                                                                                                    | 0 4                   | Administration                                                               |
| Students Discussion Forum<br>Possible questions                                                                                                    | ~ F                   | orum administration<br>Optional subscription<br>Subscribe to this forum      |
| Display replies in nested form    The due date for oncertain to this forum was Friday 10 June 2020 11-59 DM                                         | Settings •            | Subscribe to this discussion                                                 |
| Possible questions<br>by Reza Farhang Farzipoorseen - Seturday, 30 May 2020, 6:01 PM                                                                | <u>له</u><br>۲۰       | Navigation                                                                   |
| Hello dear students, I am here to reply to your possible questions. Please note that Task Three Assessme<br>June 2020 and will end on 12 June 2020. | ent will start on 7th | Site home<br>Site pages<br>My courses<br>> BUMG3107-201952<br>> Participants |
| Practice Exercises     Jump to                                                                                                    | ۲hree-Assessment ►    | ♥ Badges<br>☑ Competencies                                                   |
|                                                                                                    |                       | ⊞ Grades<br>≻ General                                                        |

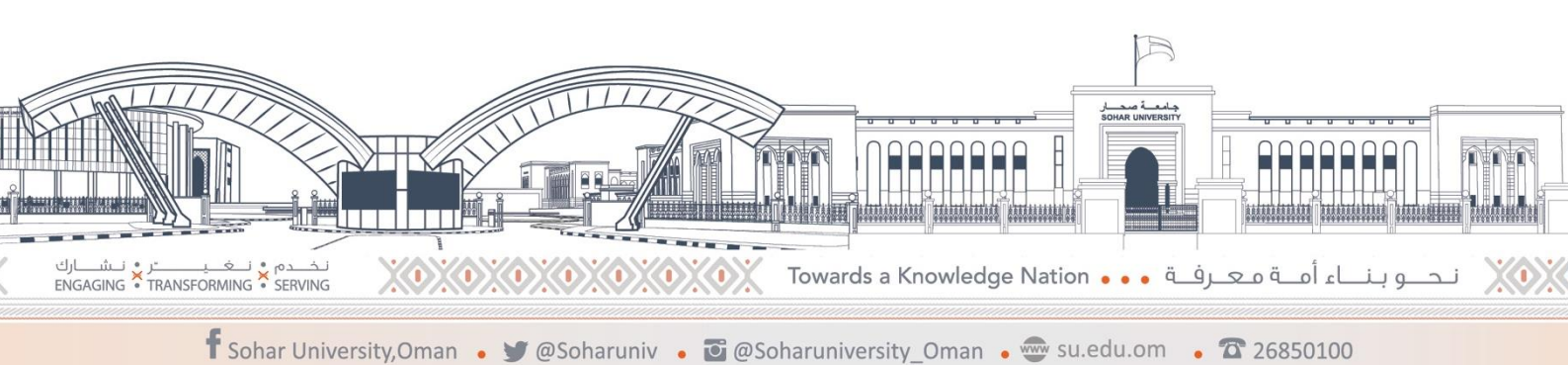